### HOW TO REGISTER FOR AN ACCOUNT

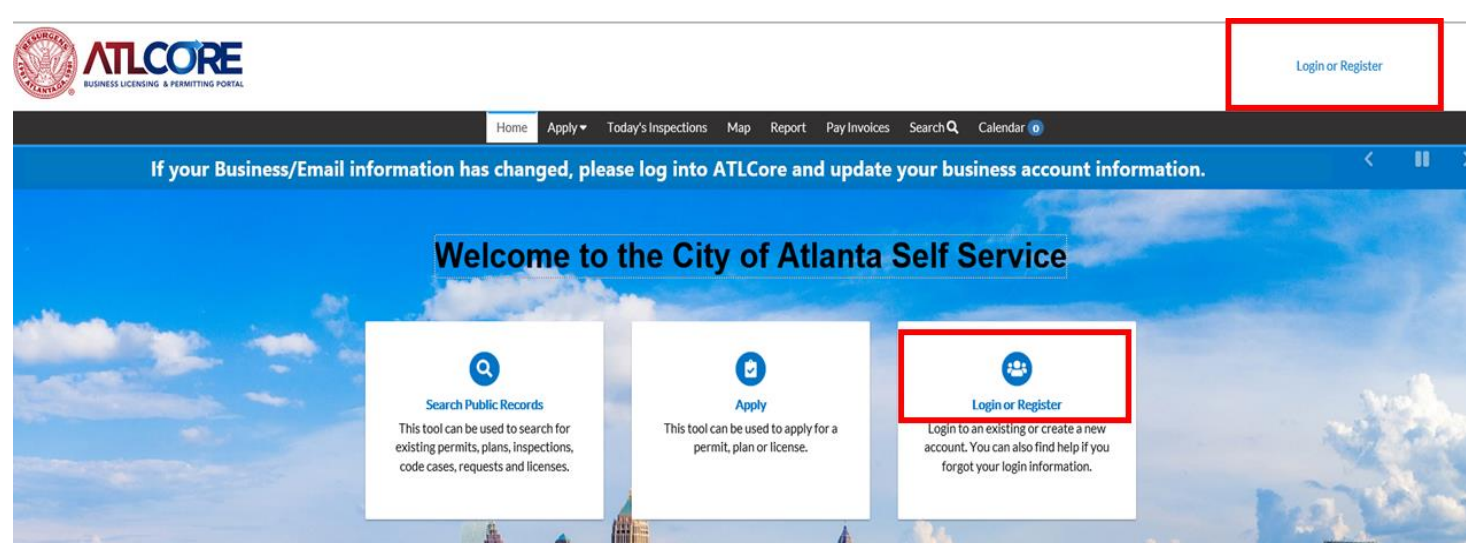

NOTE: For existing customers, you <u>must</u> register with the email account that is currently associated with your existing license account with the Atlanta Police Department or the Office of Revenue.

Contact <u>atlcore@atlantaga.gov</u> to have your email address updated, if needed.

 To register on CSS, click Login or Register from the center of the home page or top right corner of the page.

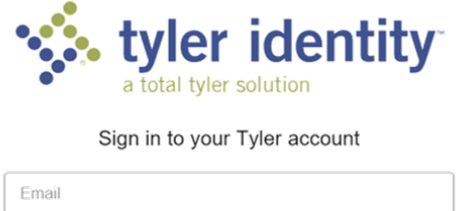

2. Click **Register** when this window box loads.

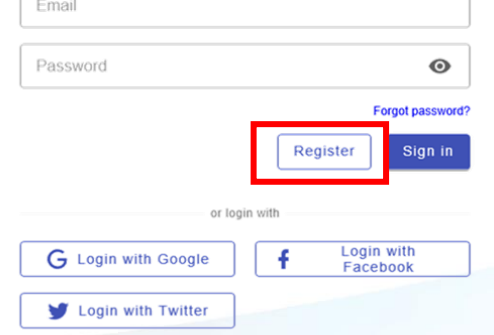

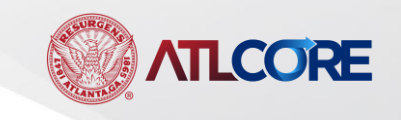

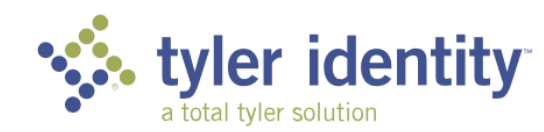

#### Sign up for a new account

By registering for an account, you agree to the <u>Privacy Policy</u>

| First name                  |        |          |
|-----------------------------|--------|----------|
| Last name                   |        |          |
| Email                       |        |          |
| This will be your user name |        |          |
| Password                    |        | 0        |
| Confirm password            |        | 0        |
|                             | Cancel | Register |

3. From the "Sign up" window, enter the following information

- a. Enter Your First Name
- b. Enter Your Last Name
- c. Enter an Email Address to be Associated to Your Contact Record
- d. Choose and confirm a password.

**Note:** Passwords must be minimum length 8 characters to include 1 uppercase character, 1 lowercase character, 1 special character.

Click **Register** to proceed to the next step.

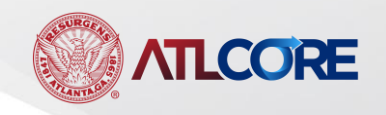

#### **Email verification**

You need to verify your email address to activate your account.

An email with instructions to verify your email address has been sent to you.

Haven't received a verification code in your email? Click here to re-send the email.

4. You will receive a confirmation email to the email address entered during step 3.

Follow the instructions in the confirmation email to confirm your account. You will be redirected back to ATLCORE Citizen Portal after clicking **Confirm**.

Citizen Self Service New User Account Confirmation Inbox ×

#### svc.CSSSMTP@tylerhost.net

to me 👻

You are receiving this automated e-mail based on a user registration request that we received for the Citizen Self Service tool for our jurisdiction. The purpose process is the correct e-mail address for your user account. Please click the link below to continue to the next step of the user registration process.

Confirm

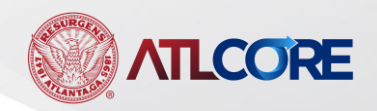

5. Complete the Registration process: Step 1 of 3: Acknowledgement

Click **Continue** to acknowledge the statement below.

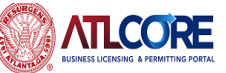

|   |                                           | Home        | Apply 🔻       | Today's Inspections       | Мар       | Report       | Pay Invoices      | Search <b>Q</b> | Calendar 🧿 |  |
|---|-------------------------------------------|-------------|---------------|---------------------------|-----------|--------------|-------------------|-----------------|------------|--|
|   | Registration<br>Step 1 of 3: Acknowledgem | ent         |               |                           |           |              |                   |                 |            |  |
| [ | We have recently enhanced our             | security. C | Click on cont | inue to validate your use | er inform | ation or cre | eate your profile | with us.        |            |  |

|                  |                      |                     |              |              |                 |            | Return to | o Tyler la |
|------------------|----------------------|---------------------|--------------|--------------|-----------------|------------|-----------|------------|
|                  | Home Apply -         | Today's Inspections | Map Report   | Pay Invoices | Search <b>Q</b> | Calendar 🧿 |           |            |
| Registration     |                      |                     |              |              |                 |            |           |            |
| Step 2 of 3: Per | rsonal Info          |                     |              |              |                 |            |           |            |
|                  |                      |                     |              |              |                 |            | *REQUIRED |            |
|                  | First Name           | Paisley             |              |              |                 |            |           |            |
|                  | Middle Name          |                     |              |              |                 |            |           |            |
|                  | Last Name            | Princess2020        |              |              |                 |            |           |            |
|                  | Company              |                     |              |              |                 |            |           |            |
|                  | * Contact Preference | Email               |              |              |                 | V          |           |            |
|                  | * Email Address      | paisleyprincess20   | 20@gmail.com |              |                 |            |           |            |
| Additional Con   | tact Information     | Back                | lext         |              |                 |            |           |            |

#### Step 2 of 3: Personal Info

Enter the requested information in the form.

- Note: First Name, Last Name, and Email Address should automatically populate from the registration information entered during Step 3.
- Enter Middle Name, if desired but it is not required.
- Enter Your **Company Name**, if applicable.
- Select Your Contact Preference. (Required)
- Click Next.

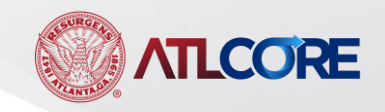

|                      | Home | Apply 🔻       | Today's Inspections | Мар   | Report | Pay Invoices | Search <b>Q</b> | Calendar 🧿 |          |
|----------------------|------|---------------|---------------------|-------|--------|--------------|-----------------|------------|----------|
| Registration         |      |               |                     |       |        |              |                 |            |          |
| Step 3 of 3: Address |      |               |                     |       |        |              |                 |            |          |
|                      |      |               |                     |       |        |              |                 |            | *REQUIRE |
|                      | C    | ountry Type   | US                  |       |        |              |                 | ~          |          |
|                      | * Ad | dress Line 1  |                     |       |        |              |                 |            |          |
|                      | P    | re Direction  |                     |       |        |              |                 |            |          |
|                      | Ad   | dress Line 2  |                     |       |        |              |                 |            |          |
|                      |      | Street Type   |                     |       |        |              |                 | V          |          |
|                      | Ро   | st Direction  |                     |       |        |              |                 |            |          |
|                      | U    | Init Or Suite |                     |       |        |              |                 |            |          |
|                      |      | City          |                     |       |        |              |                 |            |          |
|                      |      | State         |                     |       |        |              |                 | ~          |          |
|                      |      | Postal Code   |                     |       |        |              |                 |            |          |
|                      |      | County        |                     |       |        |              |                 |            |          |
|                      | * A  | ddress Type   | Business Locatio    | on    |        |              |                 | ~          |          |
|                      |      |               | Back                | ubmit |        |              |                 |            |          |

Complete the Final Step in the Registration Process Step 3 of 3: Address

- Select Your **Country Type**: (US, International, Canada)
- Street Number is entered on Address Line 1
- Select the **Pre-Direction**: (E, N, NE, NW, S, SE, SW, W)
- Street Name is entered on Address Line 2
- Select the **Street Type**: (RD, ST, AVE, PKWY, etc.,)
- Select the **Post Direction**: (E, N, NE, NW, S, SE, SW, W)
- Enter **Unit or Suite**, when applicable: (Unit, Suite, Apartment, Building, etc.,)
- Enter Your City
- Select State from drop down list
- Enter Your Postal (Zip) Code
- Enter the **County** for Your Address (ex: Fulton)
- Select the Address Type: Additional Location, Business Location, Event Location, Home (Principal), Home Address, Mailing
- Click **SUBMIT** to Complete the Registration Process

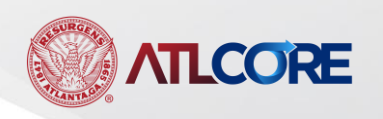

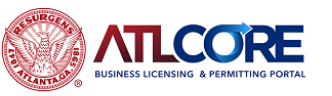

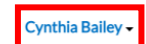

Dashboard Home Apply → My Work Today's Inspections Map Report Pay Invoices Search Q. Calendar (0)

ALL Application and Zoning fees are nonrefundable processing fees.

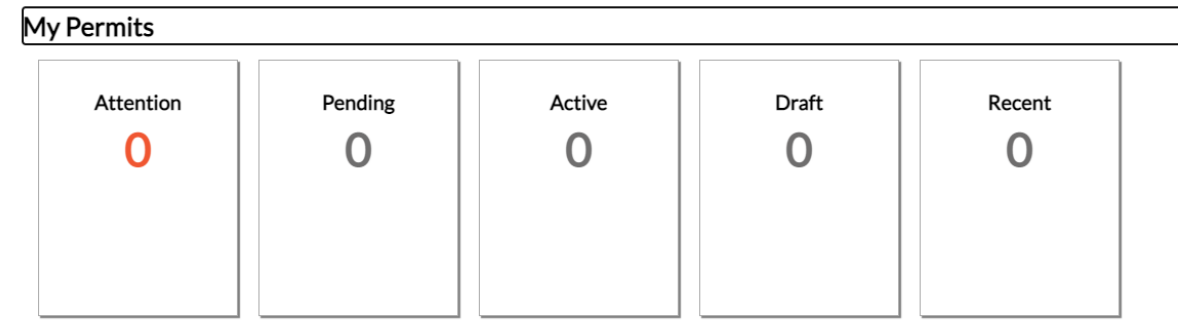

• View My Permits

#### **CONGRATULATIONS!!**

#### YOU HAVE SUCCESSFULLY COMPLETED THE REGISTRATION PROCESS.

# YOU ARE NOW ON YOUR DASHBOARD THAT WILL SHOW ANY ACTIVITY ASSOCIATED TO YOUR ACCOUNT.

Contact <u>ATLCORE@atlantaga.gov</u> with any questions.

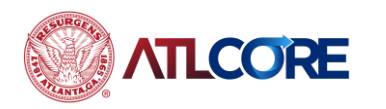

**NOTE:** Your name will appear in the top right corner of the portal when logged in. Click the small arrow to the right of your name to view a menu of account options.